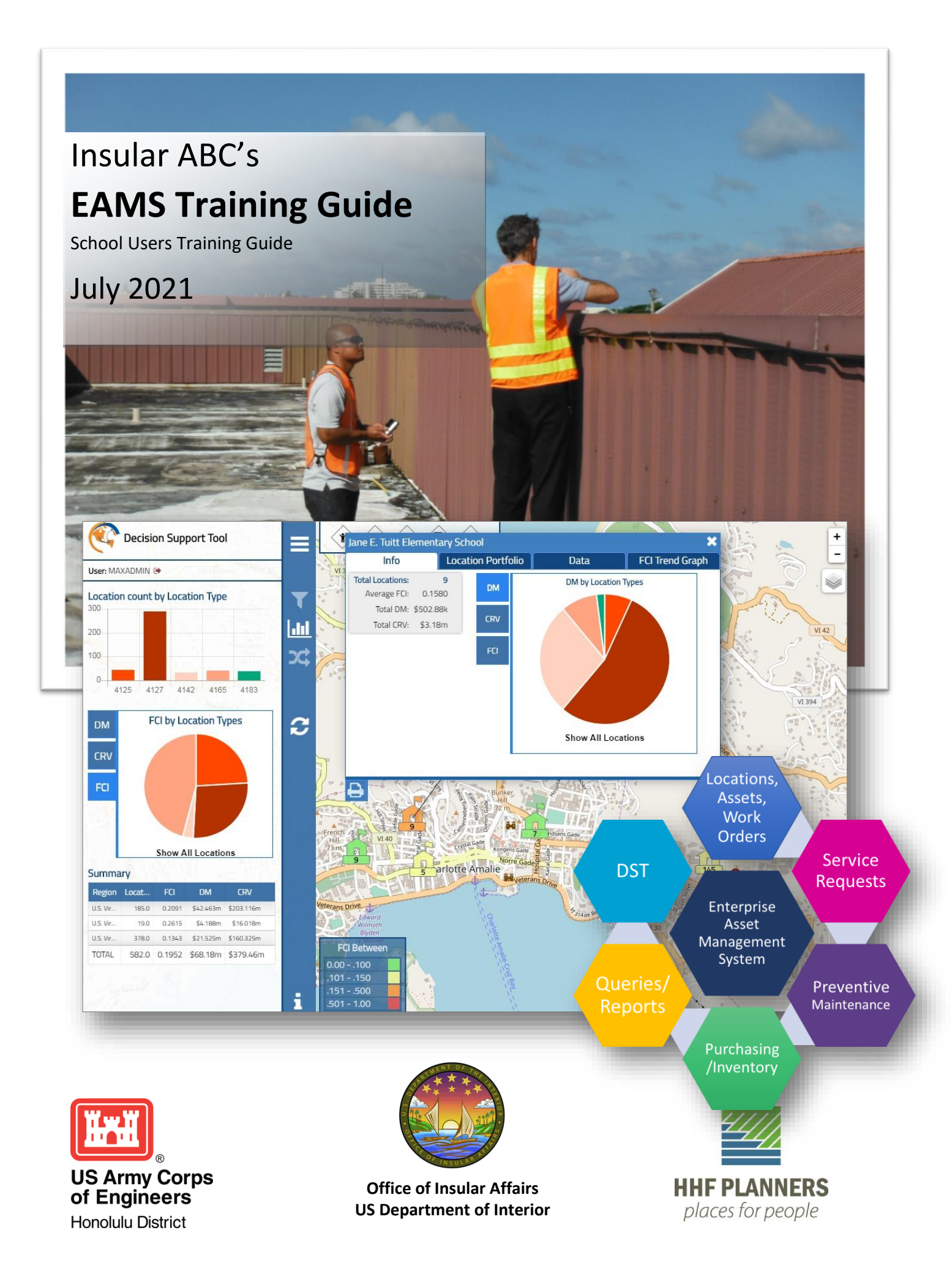

# EAMS USER GUIDE

## School User Version

July 2021

### Table of Contents

| Login to EAMS                                   | 2 |
|-------------------------------------------------|---|
| Creating a Service Request                      | 2 |
| How to Check on the Status of a Service Request | 5 |
| Credentials                                     | 5 |

#### EAMS – School User Guide

#### Login to EAMS

For the production site, open your browser and go to: <u>https://maximo.gdoe.net</u>
<u>or</u>

For the development site, open your browser and go to: <u>https://maximotest.gdoe.net/</u>

2. Enter your username and password, and click on Sign In.

Creating a Service Request

To create a service request, begin at the **Start Center** screen.

| ☆ ☰ Welcome          | to HHF Maximo Prod, TAFUNA22                    |                                                                                |
|----------------------|-------------------------------------------------|--------------------------------------------------------------------------------|
| Find Navigation Item |                                                 |                                                                                |
| Go To Applications   | Quick Insert                                    | Bulletin Board 🗵 <u>Filter</u> > 🔍 🔏                                           |
| Administration       | You do not have access to the selected actions. | (1) To filter for specific records, specify data in the filter fields and then |
| Analytics            |                                                 | Subject Message Post Date                                                      |
| Inventory 1          | Favorite Applications                           |                                                                                |
| Self Service         | You do not have access to the selected actions. | There are currently no I                                                       |
| Service Desk         | Service Requests                                |                                                                                |
| Work Orders          | 2                                               | Schools for Insular Affairs Areas 🗵 <u>Filter</u> > 🔍 🔏 🎍 🐺                    |
|                      |                                                 | This portlet has not been set up. To set up, select the edit icon 🖍 in the     |
|                      |                                                 |                                                                                |
|                      |                                                 | Active Work Orders 🗵 <u>Filter</u> > 🔍 🔏 🚽 🕅                                   |
|                      |                                                 | This portlet has not been set up. To set up, select the edit icon 🖍 in the     |
|                      |                                                 |                                                                                |

Figure 1-Start Center Screen

- 1. Hover over **Service Desk** on the navigation pane on the left side of the screen.
- 2. Select Service Requests.

You will be taken to the list view page of the **Service Requests** application.

#### EAMS – School User Guide

| ☆                                        |                                                                                                    |                     |                           |                |                    |                          |  |  |  |
|------------------------------------------|----------------------------------------------------------------------------------------------------|---------------------|---------------------------|----------------|--------------------|--------------------------|--|--|--|
| Find Service Request                     |                                                                                                    |                     |                           |                |                    |                          |  |  |  |
| Find Navigation Item                     | Service Requests                                                                                                    | 🔽 <u>Filter</u> > ( | <b>o'</b> 28              | С              |                    | 0 - 0 of 0               |  |  |  |
| Go To Applications                       |                                                                                                    |                     |                           |                |                    |                          |  |  |  |
| Available Queries                        | Service Request                                                                                                    | Summary             |                           |                | F                  | Reported By              |  |  |  |
| All Records                              | <u> </u>                                                                                                    |                     |                           |                |                    |                          |  |  |  |
| All Service Requests                     |                                                                                                    | S.                  |                           |                |                    |                          |  |  |  |
| Common Actions                           | 3                                                                                                    |                     | To find rec<br>the toolba | ords, us<br>r. | se the filter fiel | ds and then press Enter. |  |  |  |
| New Service Request                      | A second second s |                     |                           |                |                    |                          |  |  |  |
| Service Request in queue                 |                                                                                                    |                     |                           |                |                    |                          |  |  |  |
| Service Request in progress              |                                                                                                    |                     |                           |                |                    |                          |  |  |  |
| Pending Service Request                  |                                                                                                    |                     |                           |                |                    |                          |  |  |  |
| Figure 2-Service Requests List View Page |                                                                                                    |                     |                           |                |                    |                          |  |  |  |

#### 3. Click on **New Service Request**.

You will be taken to the **new service request form**.

| ● ◘ ♀ ← →                    |                 |       |                |                              |
|------------------------------|-----------------|-------|----------------|------------------------------|
| ← List View Service Request  | Related Records | Notes | Specifications |                              |
| + Service Request: Owner:    |                 |       | Status:<br>NEW | Work Completed Confirmed By: |
| 4                            |                 |       |                | Date:                        |
| Address Information          |                 |       |                |                              |
| Service Address:             |                 |       |                | City:                        |
| Formatted Address:           |                 |       |                | State/Province:              |
| Street Address:              |                 |       |                |                              |
| User Information             |                 |       |                |                              |
| Reported By:<br>TAFUNA22 (3) |                 |       |                |                              |
| Name:<br>TAFUNA22 4          | >               |       |                |                              |

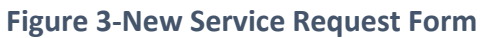

#### EAMS – School User Guide

4. Some of the fields will be pre-populated.

5. Enter a summary of the problem, along with any relevant details. Fill in desired fields with as much relevant information as you have.

| Service Request Details           |                    |
|-----------------------------------|--------------------|
| Summary:                          | Classification:    |
| Details:                          | Class Description: |
|                                   | Reported Priority: |
| Font Size Format Note             | Q                  |
|                                   |                    |
|                                   | Service Group:     |
|                                   | Service:           |
|                                   | Vendor:            |
|                                   | <b>&gt;</b>        |
| Figure 4-New Service Request Form |                    |

#### 6. Click on the **Save** icon.

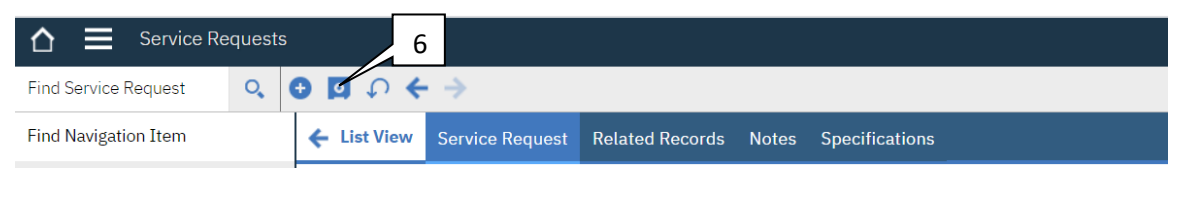

Figure 5-Save Icon

A new **service request** has been created.

#### How to Check on the Status of a Service Request

| 🟠 🗮 Welcome t        | to HHF Maximo Prod, TAFUNA22                    |                                                                                |
|----------------------|-------------------------------------------------|--------------------------------------------------------------------------------|
| Find Navigation Item |                                                 |                                                                                |
| Go To Applications   | Quick Insert                                    | Bulletin Board 🗵 <u>Filter</u> > 🔍 🔏                                           |
| Administration       | You do not have access to the selected actions. | (1) To filter for specific records, specify data in the filter fields and then |
| Analytics            |                                                 | Subject Message Post Date                                                      |
| Inventory 7          | Favorite Applications                           |                                                                                |
| Self Service         | You do not have access to the selected actions. | There are currently no I                                                       |
| Service Desk         | Service Requests                                |                                                                                |
| Work Orders          | 8                                               | Schools for Insular Affairs Areas 🕑 <u>Filter</u> > 🔍 🔏 🎍 🐺                    |
|                      |                                                 | This portlet has not been set up. To set up, select the edit icon 🖍 in the     |
|                      | Figure 6-Start C                                | enter Screen                                                                   |

To check on the status of a service request, begin at the **Start Center** screen.

- 7. Hover over **Service Desk** on the navigation pane on the left side of the screen.
- 8. Select Service Requests.

You will be taken to the list view page of the Service Requests application.

|                                          |                                                                                        |            |            |             |           |             |    |   |          |        | TAFUNA2 | 22 |
|------------------------------------------|----------------------------------------------------------------------------------------|------------|------------|-------------|-----------|-------------|----|---|----------|--------|---------|----|
| ) 🖬 🗅 🤶 .                                | <b>&gt;</b>                                                                            |            |            |             |           |             |    |   |          |        |         |    |
| Service Requests                         | 🔽 <u>Filter</u> > 🔍                                                                    | 20         | C          | <b>↓</b> ↑  | ← 1       | - 4 of 4 🔿  |    |   |          |        |         |    |
| Service Reques                           | t Summary                                                                              |            |            |             |           | Reported By | 9  |   | Priority | Status |         | (  |
|                                          |                                                                                        |            |            | _           |           | tafuna22    |    | > |          |        | Q       |    |
| <u>1143</u>                              | D SERVICES, HVAC, Terr                                                                 | ninal & P  | ackage     | Units,Packa | age Units | TAFUNA22    |    |   | 1        | INPROG |         |    |
| <u>1240</u>                              | C INTERIORS, Building Interior, Interior Doors, Interior Doors TAFUNA22 (1) 1 RESOLVED |            |            |             |           |             |    |   |          |        |         |    |
| <u>1287</u>                              | C INTERIORS, Building                                                                  | Interior,I | Interior I | Doors,Inter | ior Doors | TAFUNA22 🗊  |    |   | 1        | NEW    |         |    |
| <u>1312</u>                              | D SERVICES, HVAC, Terr                                                                 | ninal & P  | ackage     | Units,Packa | age Units | TAFUNA22 追  |    |   | 1        | NEW    |         |    |
| Figure 7-Service Requests List View Page |                                                                                        |            |            |             |           |             | 10 |   |          |        |         |    |

Figure 7-Service Requests List View Page

9. Enter your username into the *Reported By* field and press *Enter* on your keyboard.

10. A list of service requests for your school will be populated, where you can see the Status of the requests.

#### Credentials

If you forget your login information or cannot login, contact your EAMS administrator.